## Leitfaden – Registrierung im Kundenportal

Auf unserer Webseite finden Sie die folgenden beiden Links zu unserem Kundenportal:

# REGISTRIERUNG

Hier registrieren Sie sich einmalig für das Kundenportal.

- > Zur Registrierung
- > Leitfaden "Registrierung"

# ANMELDUNG

Wenn Sie bereits registriert sind, können Sie sich hier direkt mit Ihren Zugangsdaten im Kundenportal anmelden. Halten Sie hierfür die ID Ihrer Einrichtung und die Kundennummer gemäß Informationsschreiben bereit.

- > Login Kundenportal
- > Leitfaden "Anmeldung und

Passwortänderung"

Für eine **neue** Registrierung im Kundenportal klicken Sie bitte den ersten Link an. Es öffnet sich das folgende Fenster. Sie können sich jetzt in vier einfachen Schritten registrieren.

#### Schritt 1: Willkommen

| ٢ | Willkommen<br>Registrierungsdaten<br>Registrierung | Sehr geehrte/r Anwender/in, sollten Sie bereits registriert sein,<br>nutzen Sie bitte Ihre persönlichen Login-Daten. Hier geht es zum <u>Kundenportal</u>                                                                                                    |
|---|----------------------------------------------------|----------------------------------------------------------------------------------------------------|
|   |                                                    | Willkommen                                                                                                    |
|   |                                                    | Herzlich willkommen bei der Investitionsbank Sachsen-Anhalt.                                                                                                    |
|   |                                                    | Wir freuen uns, dass Sie den umfängreichen Service und die Vorteile unseres Kundenportals nutzen möchten. Hierfür müssen Sie sich registrieren. Im Kundenportal können Sie Förderungen und Finanzierungen direkt beantragen, bestehende Anträge und Verträge einsehen oder Ihre Daten aktualisieren. |
|   |                                                    | Sie haben Fragen oder benötigen technische Unterstützung? Wenden Sie sich bitte an unsere kostenfreie Hotline 0800 56 007 57.                                                                                                    |
|   |                                                    | Ihre Investitionsbank Sachsen-Anhalt                                                                                                    |
|   |                                                    | Weiter                                                                                                    |

Bitte klicken Sie auf "Weiter" um zur nächsten Seite zu gelangen.

### Schritt 2: Registrierungsdaten

| Willkommen<br>Registrierungsdaten<br>Registrierung | Registrierungsdaten                                                  |   |                  | B | <b>Investitionsbank</b><br>Sachsen-Anhalt |
|----------------------------------------------------|----------------------------------------------------------------------|---|------------------|---|-------------------------------------------|
|                                                    | Anrede*                                                              | ~ | Titel            |   | v                                         |
|                                                    | Vorname*                                                             |   | Nachname*        |   |                                           |
|                                                    | E-Mail*<br>Die mit * markierten Felder sind Pflichtfelder.<br>Zurück |   | Rufnummer<br>+49 |   | Weiter                                    |

Bitte geben Sie hier die erforderlichen Registrierungsdaten an. Die Felder "Anrede", "Vorname", "Nachname" sowie "E-Mail-Adresse" sind hierbei Pflichtfelder. Mit diesen Daten registrieren Sie sich einmalig im Portal und können später mehrere Anträge in verschiedenen Produkten anlegen sowie absenden. Anschließend klicken Sie auf "Weiter", um zur nächsten Seite zu gelangen.

#### Schritt 3: Registrierung und Passwortvergabe für das Kundenportal

| Willkommen<br>Registrierungsdaten<br>Registrierung | Registrierung                                                                                                    | Investitionsbank<br>Sachsen-Anhalt                                                |
|----------------------------------------------------|----------------------------------------------------------------------------------------------------|-----------------------------------------------------------------------------------|
|                                                    | Benutzername<br>angelika:mustermann@web.de                                                                                                    | Passwort Passwort wiederholen                                                     |
|                                                    | <ul> <li>** Das Passwort muss mindestens 8 Zeichen<br/>umfassen.</li> <li>Für das Passwort sind folgende Zeichen erlaubt:<br/>Kleinbuchstaben (a - z)</li> <li>Großbuchstaben (A - Z)</li> <li>Ziffern (0 - 9)</li> <li>Bei einer Zeichenlänge Ihres Passwortes über 12</li> <li>Zeichen genügen zwei Zeichenarten der<br/>unterschiedlichen Zeichengruppen.</li> <li>Bitte verwenden Sie keine Sonderzeichen oder<br/>Leerzeichenl</li> </ul> | V Ich bin kein Roboter.<br>recAPTCHA<br>Deenschutzenklärung - Nutsungsbedingungen |

Im letzten Schritt vergeben Sie zu Ihrem Benutzernamen (Ihrer E-Mailadresse) ein Passwort und bestätigen die Datenschutzbestimmungen sowie Nutzungsbedingungen. Bitte beachten Sie bei der Passwortvergabe die aufgeführten Hinweise zur Zeichenart und Zeichenlänge. Das vergebene Passwort ist in der nächsten Zeile exakt so wiederholend einzugeben.

Anschließend bestätigen Sie, dass Sie kein Roboter sind, in dem Sie in das entsprechende Feld klicken und die sich ggf. öffnende Frage beantworten.

#### Datenschutzbestimmungen und Nutzungsbedingungen

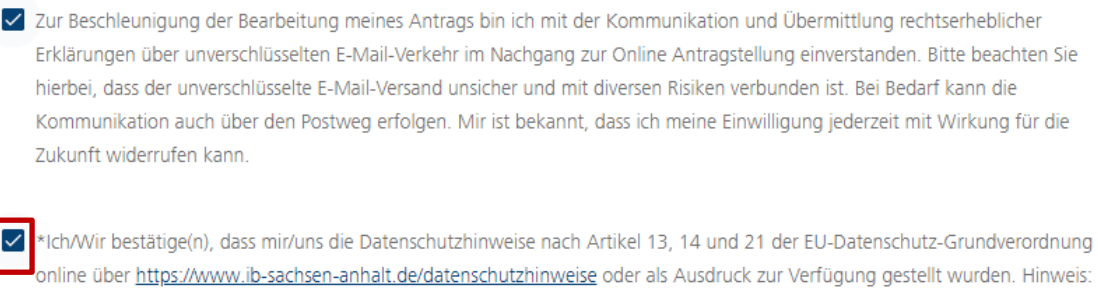

online über <u>https://www.ib-sachsen-anhalt.de/datenschutzhinweise</u> oder als Ausdruck zur Verfügung gestellt wurden. Hinweis: Die von Ihnen angegeben personenbezogenen Daten werden direkt an die Investitionsbank Sachsen-Anhalt übermittelt und von dieser im Rahmen der Anstragstellung und zur Kontaktverwaltung genutzt.

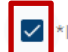

\*Ich habe die <u>Nutzungsbedingungen</u> gelesen und akzeptiert

Die mit \* markierten Felder sind Pflichtfelder.

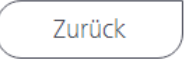

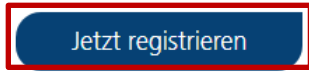

Bitte lesen Sie sich die Datenschutzbestimmungen und Nutzungsbedingungen gut durch. Durch einen Klick auf den entsprechenden Link gelangen Sie auf unsere Webseite und können weiterführende Informationen zum Datenschutz (Link 1) sowie unseren Nutzungsbedingungen (Link 2) nachlesen.

Die Auswahl des ersten Feldes ist eine freiwillige Angabe, beschleunigt aber die Bearbeitung Ihres Antrages. Die anderen beiden Felder sind verpflichtend anzuklicken.

Um die Registrierung abzuschließen, klicken Sie nun auf "Jetzt registrieren". Es erscheint folgende Meldung.

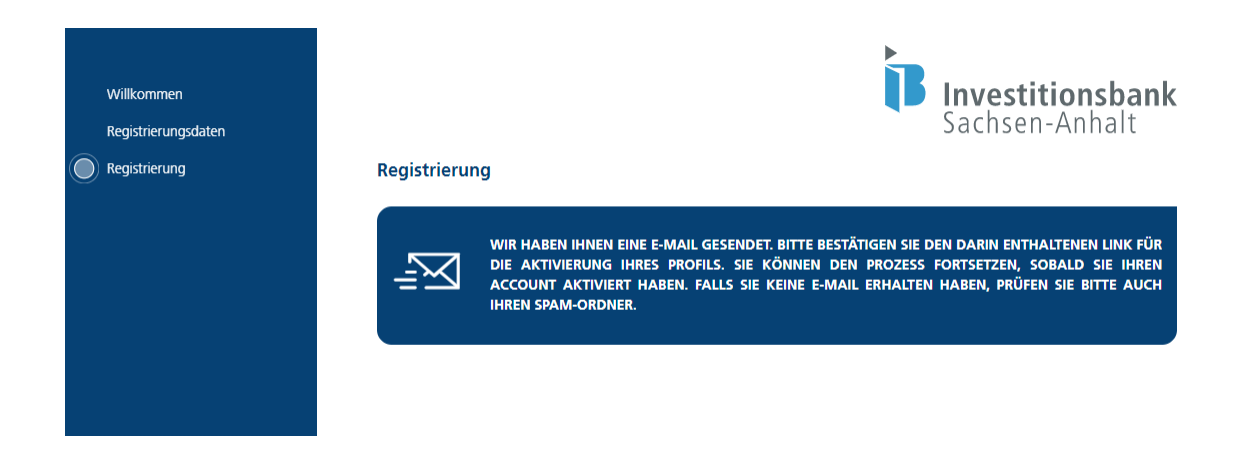

#### Schritt 4: Registrierung bestätigen

Nachdem Sie auf den Button "Jetzt registrieren" geklickt haben, wird Ihnen automatisch eine Bestätigung mit einem Link per E-Mail zugeschickt. Diese sieht wie folgt aus:

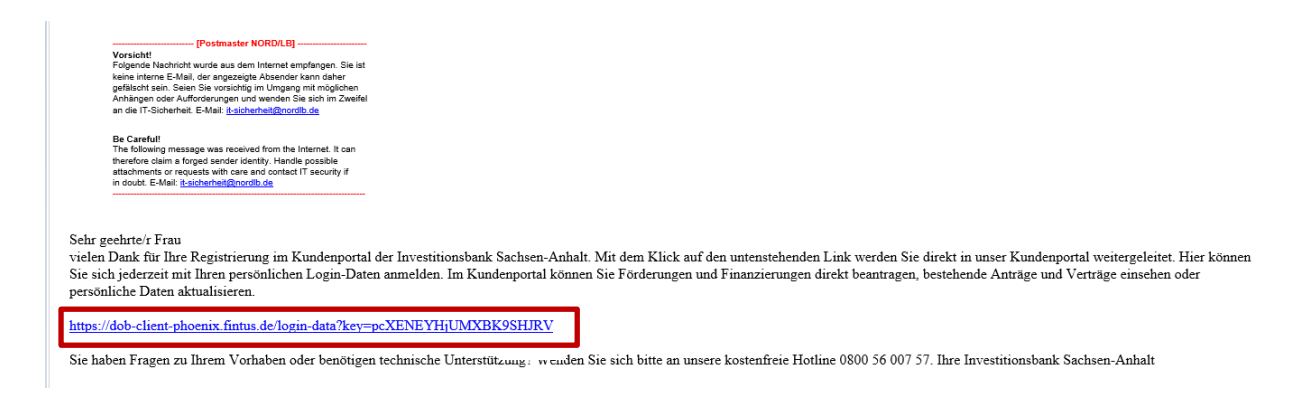

### Die Registrierung ist mit Klick auf den Link in der E-Mail abgeschlossen.

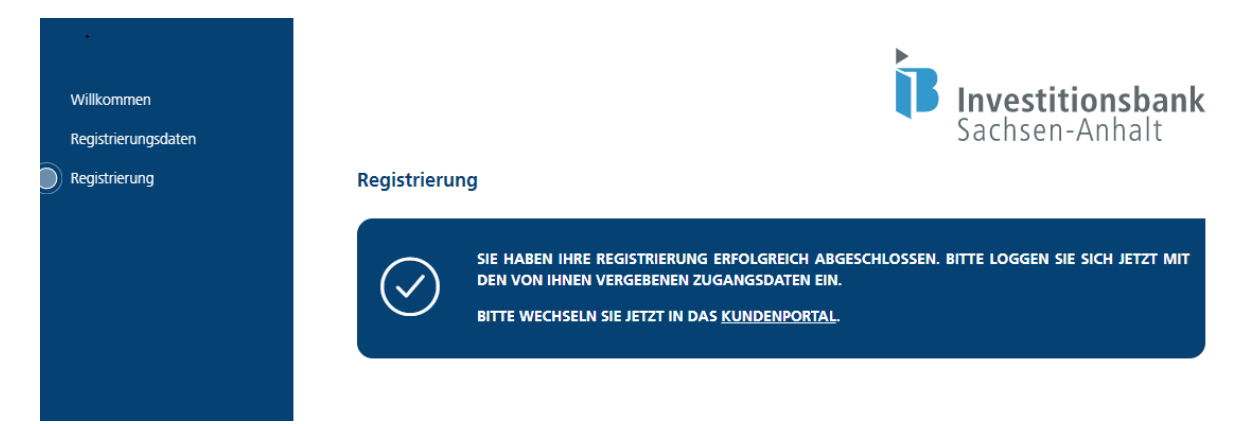

Sie können sich nun mit Ihren Anmeldedaten (hinterlegte E-Mail-Adresse als Benutzername und Passwort) über den Login-Link auf unserer Webseite "Login Kundenportal" anmelden.

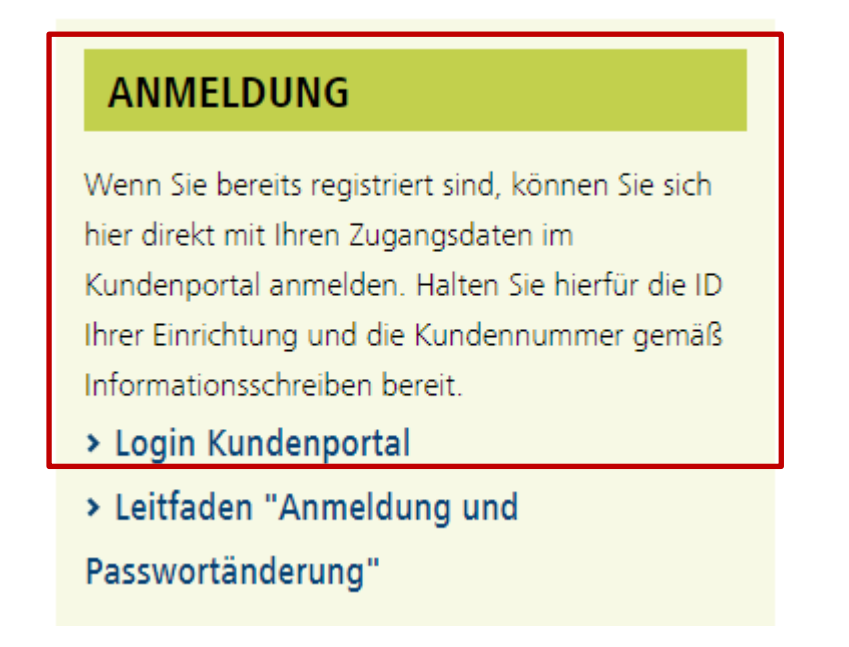

|   | <b>Investitionsbank</b><br>Sachsen-Anhalt<br>Willkommen im Self Service Portal!<br>Bitte loggen Sie sich ein. |
|---|----------------------------------------------------------------------------------------------------|
|   | Benutzername (E-Mail-Adresse)                                                                                 |
|   | Passwort                                                                                                    |
|   | VICh bin kein Roboter.<br>reCAPTCHA<br>Datenschutzerklärung - Nutzungsbedingungen                             |
| _ | Passwort vergessen?                                                                                           |
|   | Sie haben kein Konto?Jetzt erstellen                                                                          |

Weiterführende Informationen (z. B. zur Anmeldung im Kundenportal oder für die Abgabe Ihrer Datenmeldung) können Sie den jeweils gesonderten Leitfäden entnehmen.

Vielen Dank für Ihre Registrierung in unserem Kundenportal.

Ihre Investitionsbank Sachsen-Anhalt